### Schritt 1-3: Als Administrator einloggen, im Adminbereich auf "Ergebnis melden", Spiel wählen

| Spiele History                         | Spiele     | rgebn | isse eintrag            | gen                    |                 | _                                      |        |
|----------------------------------------|------------|-------|-------------------------|------------------------|-----------------|----------------------------------------|--------|
| Schiri Einsätze<br>Spiele in Arbeit    | 1D<br>4108 |       | Höchst<br>Supermini w.1 | 04.08.2016<br>00:00:00 | Die tolle Halle | Wartet a. Ergebnis<br>08.09.2016 16:18 | Gegner |
| <b>Freehnis melden</b><br>Vereinsdaten | 4109       |       | Höchst<br>Supermini w.2 | 04.08.2016<br>00:00:00 | Die tolle Halle | wartet a. Ergebnis<br>05.08.2016 9:29  | Wir    |
| ereinsmitglieder                       |            | .1.   |                         | 1                      |                 |                                        | Ι      |
| igenzuordnung                          |            |       |                         |                        |                 |                                        |        |
| chiedsrichter                          |            |       |                         |                        |                 |                                        |        |
|                                        |            |       |                         |                        |                 |                                        |        |

# Schritt 4: Ergebnis eintragen, auf Berechnen klicken.

| e Spiele                  |                                 |        |                       |              |
|---------------------------|---------------------------------|--------|-----------------------|--------------|
| History LIGEDINS CHILLAGE | Ļ                               |        |                       |              |
| i Einsätze Spiel Nr 4     | 108                             |        |                       |              |
| e in Arbeit Spiel gegen H | Hard, VC                        |        |                       |              |
| nis melden Liga I         | Damen Hobbyliga                 |        |                       |              |
| nsdaten Datum 0           | 4.08.2016                       |        |                       |              |
| nsmitglieder Uhrzeit (    | 00:00:00                        |        |                       |              |
| er/Teams Halle I          | Die tolle Halle                 |        |                       |              |
| zuordnung                 | Bregenz, VC<br>Höchst Supermini | w.1    | Hard, V<br>VC Hard Kä | /C<br>ngurus |
| Satz 1                    | 0                               | 1      | 25                    |              |
| Satz 2                    | 0                               | :      | 25                    |              |
| Satz 3                    | 0                               | :      | 0                     |              |
| Satz 4                    | 0                               | :      | 0                     |              |
| Satz 5                    | 0                               | :      | 0                     |              |
|                           |                                 |        |                       | IE.          |
| Satzverhältnis            | 0                               |        | 2                     |              |
| Ballverhältnis            | 0                               |        | 50                    |              |
| Punkte                    | 0                               |        | 3                     |              |
|                           | Berechnen                       |        |                       |              |
| Si                        | pielberichtsbogen hoc           | hladen |                       |              |
|                           | Bilder hochladen                | i.     |                       |              |
|                           |                                 |        |                       |              |
| Kurzer Bericht zum Spiel  |                                 |        |                       |              |

# Schritt 5: Spielberichtsbogen hochladen anklicken.

| ffene Spiele    |                                    |                                          |   |                              |   |
|-----------------|------------------------------------|------------------------------------------|---|------------------------------|---|
| oiele History   | Ergebnis eintragen                 | l.                                       |   |                              |   |
| hiri Einsätze   | Spiel Nr 4                         | 108                                      |   |                              |   |
| oiele in Arbeit | Spiel gegen H                      | Iard, VC                                 |   |                              |   |
| gebnis melden   | Liga D                             | amen Hobbyliga                           |   |                              |   |
| ereinsdaten     | Datum 0                            | 4.08.2016                                |   |                              |   |
| reinsmitglieder | Uhrzeit 0                          | 0:00:00                                  |   |                              |   |
| vieler/Teams    | Halle D                            | ie tolle Halle                           |   |                              |   |
| genzuordnung    |                                    | Bregenz, VC<br>Höchst Supermini w.1      |   | Hard, VC<br>VC Hard Kängurus |   |
| measrichter     | Satz 1                             | 0                                        | : | 25                           |   |
|                 | Satz 2                             | 0                                        | : | 25                           |   |
|                 | Satz 3                             | 0                                        | : | 0                            |   |
|                 | Satz 4                             | 0                                        | : | 0                            |   |
|                 | Satz 5                             | 0                                        | : | 0                            |   |
|                 |                                    | la la la la la la la la la la la la la l |   |                              | E |
|                 | Satzverhältnis                     | 0                                        |   | 2                            |   |
|                 | Ballverhältnis                     | 0                                        |   | 50                           |   |
|                 | Punkte                             | 0                                        |   | 3                            |   |
|                 |                                    | Berechnen                                |   |                              |   |
|                 | sı                                 | ielberichtsbogen hochlader               | ı |                              |   |
|                 |                                    | Bilder hochladen                         |   |                              |   |
|                 | Kurzer Bericht zum Spiel           |                                          |   |                              |   |
|                 | <cd>Games Description Descrip</cd> | tionnoquota                              |   |                              |   |

### Schritt 6: Datei vom PC auswählen und hochladen. Bei Bedarf löschen und neu hochladen.

| Spiele               |                                     |   |                              |  |
|----------------------|-------------------------------------|---|------------------------------|--|
| Ergebnis eintragen   | n                                   |   |                              |  |
| insätze Spiel Nr     | 4108                                |   |                              |  |
| a Arbeit Spiel gegen | Hard, VC                            |   |                              |  |
| s melden Liga        | Damen Hobbyliga                     |   |                              |  |
| daten Datum          | 04.08.2016                          |   |                              |  |
| mitglieder Uhrzeit   | 00:00:00                            |   |                              |  |
| Teams Halle          | Die tolle Halle                     |   |                              |  |
| ordnung              | Bregenz, VC<br>Höchst Supermini w.1 |   | Hard, VC<br>VC Hard Kängurus |  |
| Satz 1               | 0                                   | : | 25                           |  |
| Satz 2               | 0                                   | : | 25                           |  |
| Satz 3               | 0                                   | : | 0                            |  |
| Satz 4               | 0                                   | 1 | 0                            |  |
| Satz 5               | 0                                   | : | 0                            |  |
| B                    |                                     |   |                              |  |
| Satzverhältnis       | 0                                   |   | 2                            |  |
| Ballverhältnis       | 0                                   |   | 50                           |  |
| Punkte               | 0                                   |   | 3                            |  |
|                      | Berechnen                           |   |                              |  |
|                      |                                     |   |                              |  |
| S                    | pielberichtsbogen hochlade          | n |                              |  |
| Orangen.jpg          | 3.4MB                               |   |                              |  |
|                      | Bilder hochladen                    |   |                              |  |

Schritt 7: kurzen Spielbericht eingeben, optional auch Fotos vom Spiel hochladen.

| Satzverhältnis           | 0                       | 2     |
|--------------------------|-------------------------|-------|
| Ballverhältnis           | 0                       | 50    |
| Punkte                   | 0                       | 3     |
|                          | Berechnen               |       |
| Sp                       | ielberichtsbogen hoch   | laden |
|                          |                         |       |
| Orangen.jpg 3            | .4MB Löschen            |       |
|                          |                         |       |
|                          | Bilder hochladen        |       |
| Kurzer Bericht zum Sniel |                         |       |
| Kurzer Text zum Spiel    |                         |       |
| Nurter Text full opici   |                         |       |
|                          |                         |       |
|                          |                         |       |
|                          |                         |       |
|                          |                         |       |
|                          |                         |       |
|                          |                         |       |
|                          | rgehnis/Rericht eintr   |       |
|                          | a geoms/Derient cillu ( |       |
|                          |                         |       |

# Schritt 8: Ergebis/Bericht eintragen.

| outzvernuttus                                     | 0                       |    |
|---------------------------------------------------|-------------------------|----|
| Ballverhältnis                                    | 0                       | 50 |
| Punkte                                            | 0                       | 3  |
| 6                                                 | <u> </u>                |    |
|                                                   | Berechnen               |    |
|                                                   |                         |    |
| Spi                                               | elberichtsbogen hochlad | en |
|                                                   |                         |    |
|                                                   |                         |    |
| Orangen.jpg 3.                                    | 4MB Löschen             |    |
|                                                   |                         |    |
|                                                   |                         |    |
|                                                   | Bilder hochladen        |    |
|                                                   | Bilder hochladen        |    |
| Kurzer Bericht zum Sniel                          | Bilder hochladen        |    |
| Kurzer Bericht zum Spiel                          | Bilder hochladen        |    |
| Kurzer Bericht zum Spiel                          | Bilder hochladen        |    |
| Kurzer Bericht zum Spiel                          | Bilder hochladen        |    |
| Kurzer Bericht zum Spiel<br>Kurzer Text zum Spiel | Bilder hochladen        |    |
| Kurzer Bericht zum Spiel<br>Kurzer Text zum Spiel | Bilder hochladen        |    |
| Kurzer Bericht zum Spiel<br>Kurzer Text zum Spiel | Bilder hochladen        |    |
| Kurzer Bericht zum Spiel<br>Kurzer Text zum Spiel | Bilder hochladen        |    |
| Kurzer Bericht zum Spiel<br>Kurzer Text zum Spiel | Bilder hochladen        |    |
| Kurzer Bericht zum Spiel<br>Kurzer Text zum Spiel | Bilder hochladen        |    |
| Kurzer Bericht zum Spiel<br>Kurzer Text zum Spiel | Bilder hochladen        |    |